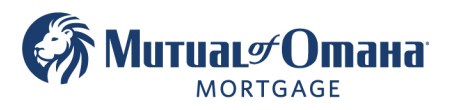

# How to Resend Documents in Quantum Job Aid

1. Click on Documents  $\rightarrow$  Application

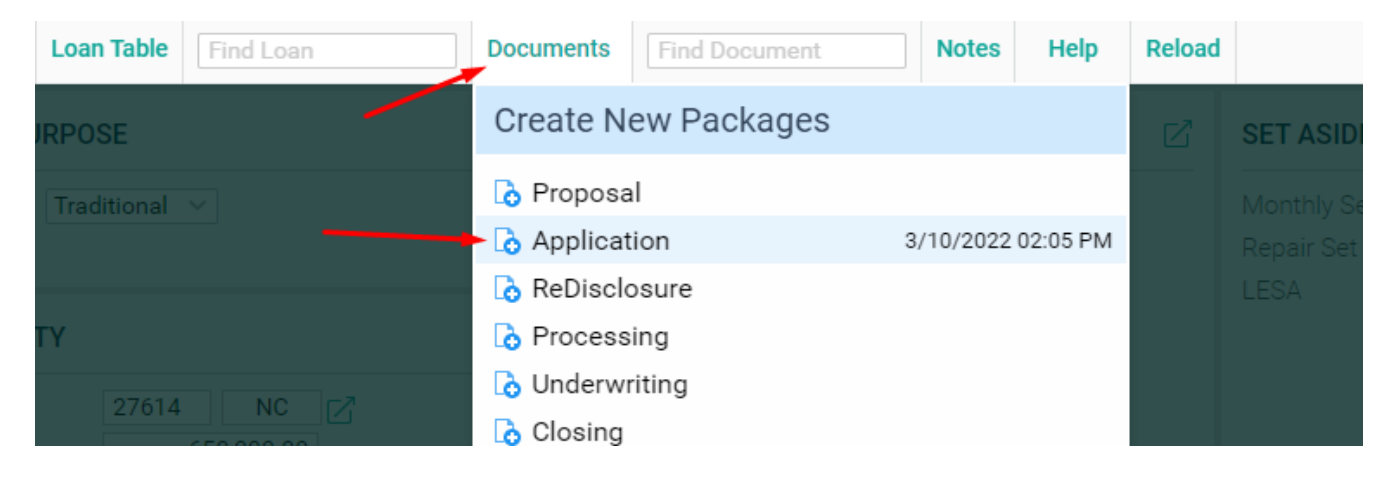

## 2. Click on eSign

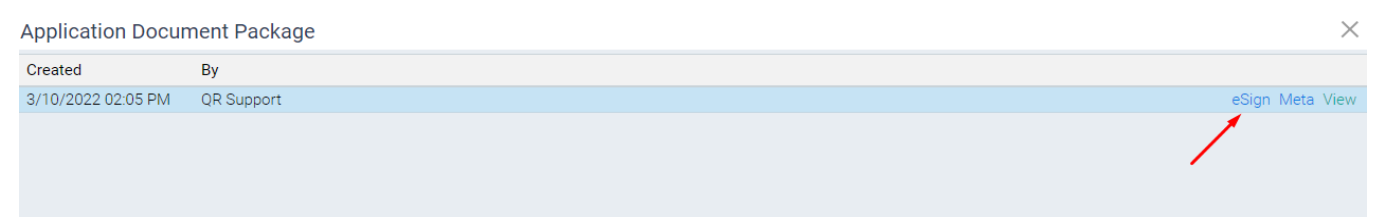

# 3. Click on the icon next to the eSign Status

#### eSign Tracking

| Borrower                                            | Requested                                                           |                                                                                                    | Cancel               |
|-----------------------------------------------------|---------------------------------------------------------------------|----------------------------------------------------------------------------------------------------|----------------------|
| Jerry Smith (Borrower)<br>QR Support (LoanOfficer)  | C <sup>2</sup> eSign Request Sent C <sup>2</sup> eSign Request Sent | 3/10/2022 02:10 PM eSign Request Sent for Jerry Smith<br>3/10/2022 02:10 PM eSign Request Sent for QR Support<br>3/10/2022 02:10 PM Requested<br>3/10/2022 02:10 PM Requested |                      |
| Application Package                                 |                                                                     |                                                                                                    |                      |
| Email sent to Borrower: 03/10/2022<br>Email Failed: | eSigning by Borrower started:<br>eSigning by Borrower completed:    | Status:<br>eSign Complete                                                                                                    | eSign Pending<br>ed: |

Close

 $\times$ 

Mutual of Omaha Mortgage, Inc. dba Mutual of Omaha Reverse Mortgage, NMLS ID 1025894. 3131 Camino Del Rio N 1100, San Diego, CA 92108. These materials are not from HUD or FHA and the document was not approved by HUD, FHA or any Government Agency. Subject to credit approval. For licensing information, go to: www.nmlsconsumeraccess.org

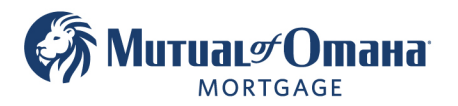

## 4. Click on "Resend eSign Invitation"

| Jerry Smith (Borrower)            |                                                 | $\times$ |
|-----------------------------------|-------------------------------------------------|----------|
| Status                            | eSign Request Sent                              |          |
| Phone:<br>Mobile Phone:<br>Email: | Jerry@testloan.Test                             |          |
|                                   | Get eSign Hyperlink Resend eSign Invitation Clo | se       |

Note: You can also click on Get eSign hyperlink and send it directly to the client from your email.

| Jerry Smith (Borrower) |                                             | $\times$ |
|------------------------|---------------------------------------------|----------|
| Status                 | eSign Request Sent                          |          |
| Phone:                 | (555) 555-5555                              |          |
| Mobile Phone:          | (777) 777-7777                              |          |
| Email:                 | yuliy101@yahoo.com                          |          |
|                        | Get eSign Hyperlink Resend eSign Invitation |          |
|                        | Clo                                         | se       |

Mutual of Omaha Mortgage, Inc. dba Mutual of Omaha Reverse Mortgage, NMLS ID 1025894. 3131 Camino Del Rio N 1100, San Diego, CA 92108. These materials are not from HUD or FHA and the document was not approved by HUD, FHA or any Government Agency. Subject to credit approval. For licensing information, go to: www.nmlsconsumeraccess.org

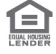